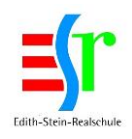

## Anleitung zur Registrierung in Schoolfox

Liebe Eltern und Erziehungsberechtigte, liebe Schülerinnen und Schüler,

nachfolgend die Anleitung zur Registrierung in SchoolFox. Die Fotos in der Anleitung sind Screenshots für eine Registrierung an einem PC/ Notebook/ Laptop. Bei einer Registrierung am Smartphone oder Tablet kann es leichte Abweichungen geben!

Bitte beachten Sie folgende Reihenfolge:

- 1) Zunächst registriert sich Ihr Kind, helfen sie ihm gerne dabei.
- 2) Registrieren Sie sich als Erziehungsberechtigter

Eltern mit mehreren Kindern an der Schule, nehmen bitte zuerst gemeinsam mit dem <u>ersten Kind</u> die Anmeldung nach Anleitung (1) vor. Anschließend melden Sie sich als Eltern <u>einmal</u> mit dem Elterncode nach Anleitung (2) an. Für die Verknüpfung mit Ihren weiteren Kindern gehen sie bitte nach Anleitung (3) vor. Nutzen Sie hierzu den <u>Elterncode</u> für das <u>weitere Kind</u>.

## Inhaltsverzeichnis:

| 1) | Registrierung "Schülerinnen und Schüler"                                 | Seite 1 |
|----|--------------------------------------------------------------------------|---------|
| 2) | Registrierung "Eltern"                                                   | Seite 4 |
| 3) | Anleitung Registrierung für "Eltern mit mehreren Kindern auf der Schule" | Seite 6 |

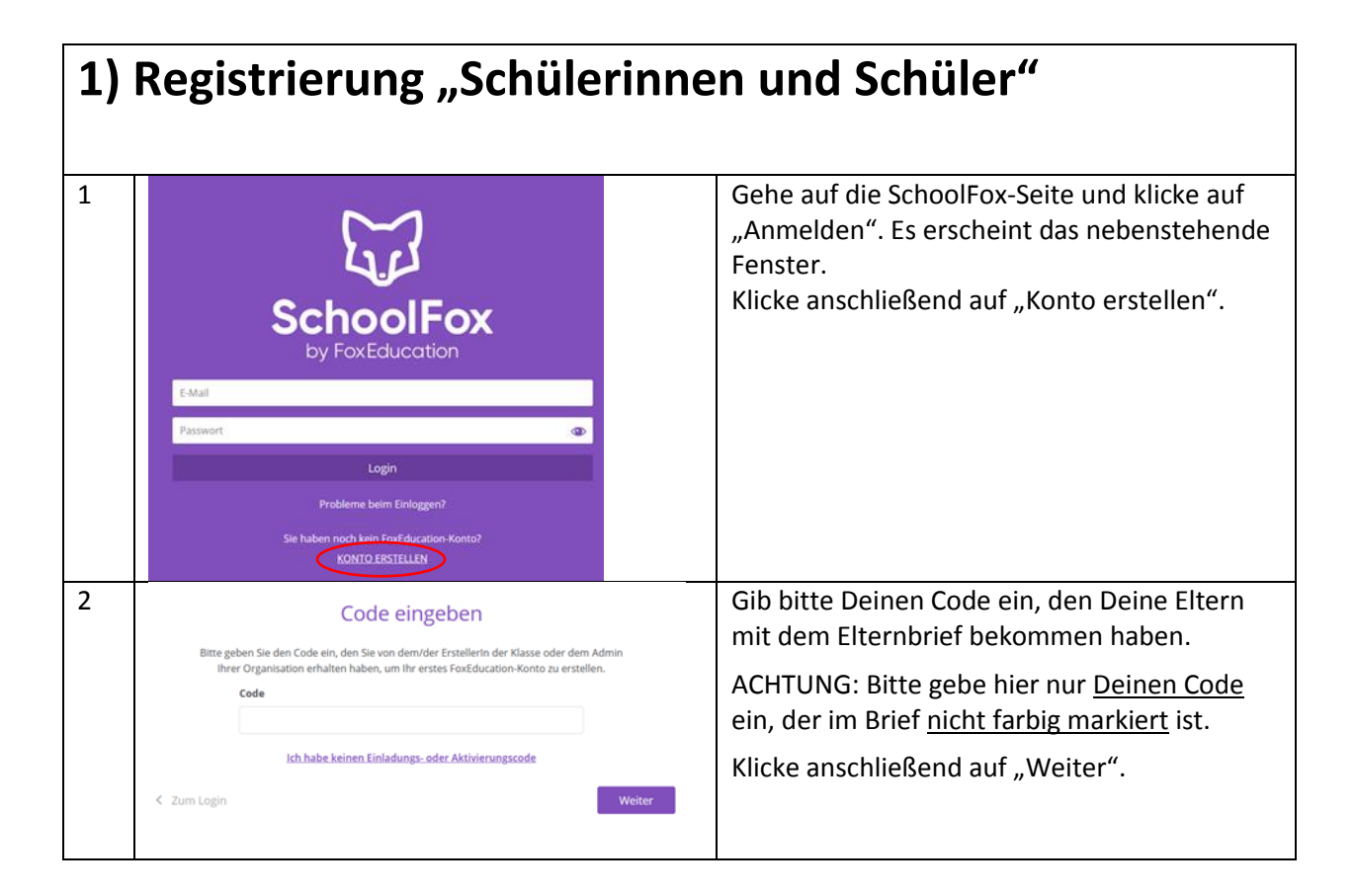

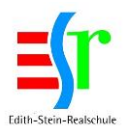

| 3 | Konto erstellen         Konto erstellen         Konto erstellen         Schoolfox verarbeitet ihre Daten DSGVO-konform,<br>af Basis einer Nutzungsvereinbarung mit der hier<br>gasasiker Str. 37<br>1844 Wegberg<br>Deutschlund         Bischutz finden Sie unter www.schoolfox.app.         Bischutz finden Sie unter www.schoolfox.app.         Bischutz finden Sie unter www.schoolfox.app.         Bischutz finden Sie unter www.schoolfox.app.         Weiter         V zurück         Code verbindet Sie zu         Hier erscheint Dein Name | Setze das Häkchen bei "Ich habe diese<br>Information gelesen" und klicke anschließend<br>auf "Weiter".<br>Klicke auf "Weiter".                                                                                                    |
|---|----------------------------------------------------------------------------------------------------|----------------------------------------------------------------------------------------------------|
| 5 | view view view view view view view view                                                                                                    | Bitte gib nun <u>Deine eigene E-Mail-Adresse</u> ein.<br><u>ACHTUNG</u> : Diese darf nicht identisch mit der<br>Adresse Deiner Eltern sein, da sich sonst Deine<br>Eltern nicht registrieren können!<br>Die E-Mail-Adresse wird nur für den Fall<br>gebraucht, falls Du Dein Passwort vergisst.<br>Wähle anschließend ein Passwort und<br>bestätige dies.<br>Merke Dir E-Mail-Adresse und Passwort.<br>Diese brauchst Du jedes Mal, um Dich in<br>SchoolFox anzumelden. |
| 6 | Code eingeben<br>Ist das Ihre E-Mail-Adresse?<br>Hier erscheint Deine E-Mail-Adresse.<br>Klicke auf "Zurück, um Ihre E-Mail-Adresse zu korrigieren.<br>< Zurück Das ist meine E-Mail-Adresse                                                                                                    | Klicke nun auf "Das ist meine E-Mail-Adresse".                                                                                                    |
| 7 | Code eingeben Fast geschafft! Wie dürfen wir Sie ansprechen? Anrede: Herr Vorname: Nachname: Wetter                                                                                                    | Klicke an, ob Du "Herr" oder "Frau" bist. Gib<br>anschließend bitte Deinen Vor- und<br>Nachnamen ein.<br>Verwende bitte <u>keine</u> Spitznamen!<br>Klicke anschließend auf "Weiter".                                                                                                    |
| 8 | Cocle cingeben<br>Cocle cingeben<br>Wr mcchten gerne per E-Mail mit Ihnen in Kontakt bleiben.<br>Munregelmäßigen Abständen versenden wir Informationen per E-Mail um Sie über<br>neue Schoolfoos-funktionen oder Interessante News aus der Bildungsweit zu<br>Informieren.<br>Derigens: am Ende jeder E-Mail finden Sie einen Link, um diese wieder abzubestellen.<br>) Ja, bitte informieren Sie mich per E-Mail                                                                                                    | Klicke bitte auf "Registrierung abschließen".<br>Ein Haken bei "Ja, bitte informieren Sie mich<br>per E-Mail" ist <u>nicht</u> notwendig!                                                                                                    |

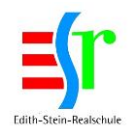

| 9  | X<br>Drüfen Sie Ihre E-Mails<br>Mir haben eine E-Mail an<br>Hier erscheint Deine E-Mail-Adresse gesendet<br>Bitte öffnen Sie den Link in der E-Mail, um ihr Foxfducation-Konto zu<br>aktivieren. Danach können Sie sich einloggen. | Prüfe nun in Deinem "E-Mail-Account" eine<br>Mail von "SchoolFox" und klicke auf den<br>"Bestätigungslink" in der E-Mail.                                                                                                    |
|----|----------------------------------------------------------------------------------------------------|----------------------------------------------------------------------------------------------------|
| 10 | Hurra!<br>Hurra!<br>Ihre E-Mail-Adresse wurde bestätigt<br>Zu meinem Konto                                                                                                    | Herzlichen Glückwunsch, Du bist nun<br>registriert!<br>Klicke auf "Zu meinem Konto", um SchoolFox<br>zu nutzen.                                                                                                    |
| 11 | E-Mail  E-Mail  Pesswort  Login  Rrobleme beim Einloggen?  Sie haben noch kein FoxEducation-Konto? KONTO ERSTELLEN                                                                                                    | Log Dich einfach mit Deiner E-Mail-Adresse<br>und Deinem Passwort ein und klicke auf<br>"Login".<br>Solltest Du Probleme beim Einloggen haben,<br>klicke auf "Probleme beim Einloggen?". Du<br>kannst Dir nun, falls vergessen, ein neues<br>Passwort schicken lassen. |

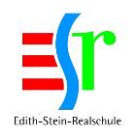

| 2) | Registrierung "Eltern"                                                                                                    |                                                                                                    |
|----|----------------------------------------------------------------------------------------------------|----------------------------------------------------------------------------------------------------|
| 1  | E-Mail<br>Passeer<br>Login<br>Debleme beim Einloggen?<br>Mathema Login<br>Debleme beim Einloggen?                                                                                                    | Gehen Sie auf die SchoolFox-Seite und klicken<br>auf "Anmelden".<br>Es erscheint das nebenstehende Fenster.<br>Klicken Sie anschließend auf "Konto erstellen".                                                                                                    |
| 2  | Cocle eingeben.<br>Bitte geben Sie den Code ein, den Sie von dem/der Erstellerin der Klasse oder dem Admin<br>Ihrer Organisation erhalten haben, um ihr erstes FoxEducation-Konto zu erstellen.<br>Code<br>Code<br>Chabe keinen Einladungs- oder Aktivierungscode<br>Veiter | Geben Sie bitte Ihren Code ein, den Sie mit<br>dem Elternbrief bekommen haben.<br><u>ACHTUNG</u> : Bitte gebe Sie nur <u>Ihren Code</u> ein,<br>der im Brief <u>farbig "pink" markiert</u> ist.<br>Klicken Sie anschließend auf "Weiter".                                                                                                    |
| 3  | Konto erstellen         Status         Edith Stein-Realschule Wegberg<br>Masselker Str. Str.<br>1944 Wegberg<br>Deutschland         Deutschland         Weiter                                                                                                    | Setzen Sie das Häkchen bei "Ich habe diese<br>Information gelesen" und klicken Sie<br>anschließend auf "Weiter".                                                                                                    |
| 4  | Coce eingeben         Dieser Code verbindet Sie zu         Hier erscheint der Name Ihres Kindes         Was ist hre Beziehung zu       Hier erscheint der Name Ihres Kindes         Dieter wählen       *         Bitte wählen       *         Bitte wählen       *         | Bitte wählen Sie aus, was Ihre "Beziehung" zu<br>Ihrem Kind ist und dass Sie<br>erziehungsberechtigt sind.                                                                                                    |
| 5  | Willkommen bei SchoolFoot         Bitte geben Sie hitre E-Mail-Adresse ein und wählen Sie ein Passwort, um ihr erstes Socialization-Konto zu erstellen.         E-Mail-Adresse         Basswort wählen:         Mind. 6 Zeichen         Mind. 6 Zeichen                     | Bitte geben Sie nun <u>Ihre eigene E-Mail-</u><br><u>Adresse</u> ein.<br>ACHTUNG: Diese darf nicht identisch mit der<br>Adresse Ihres Kindes sein, da es sonst<br>Registrierungsprobleme gibt!<br>Die E-Mail-Adresse wird nur für den Fall<br>gebraucht, falls Sie Ihr Passwort vergessen.<br>Wählen Sie anschließend ein Passwort und<br>bestätigen dies. <u>Merken Sie sich Ihre E-Mail-</u><br>Adresse und Ihr Passwort. Diese brauchen Sie<br>jedes Mal, um sich in SchoolFox anzumelden. |

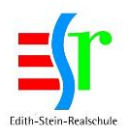

| 6  | Code eingeben                                                                                                    | Klicke Sie nun auf "Das ist meine E-Mail-       |
|----|----------------------------------------------------------------------------------------------------|-------------------------------------------------|
|    | ist das Ihre E-Mail-Adresse?                                                                                                    | Adresse .                                       |
|    | Hier erscheint Ihre E-Mail-Adresse.                                                                                                    |                                                 |
|    | Klicke auf "Zurück, um ihre E-Mail-Adresse zu korrigieren.                                                                                                 |                                                 |
|    | < Zuruck Das ist meine E-Mail-Adresse                                                                                                    |                                                 |
| 7  | Code eingeben                                                                                                    | Klicke Sie an, ob Sie "Herr" oder "Frau" sind.  |
|    | Fast geschattt<br>Wie dürfen wir Sie ansprechen?                                                                                                    | Geben Sie anschließend bitte Ihren Vor- und     |
|    | Anrede:<br>Herr                                                                                                    | Nachnamen ein.                                  |
|    | Vorname:                                                                                                    | Verwenden bitte <u>keine</u> Spitznamen!        |
|    |                                                                                                    | Klicken Sie anschließend auf "Weiter".          |
|    | Nachname:                                                                                                    |                                                 |
|    |                                                                                                    |                                                 |
|    | < Zurück Weiter                                                                                                    |                                                 |
| 8  | A                                                                                                    | Klicke Sie bitte auf "Registrierung             |
|    |                                                                                                    | abschließen".                                   |
|    | Wir möchten gerne per E-Mail mit Ihnen in Kentakt bleiben.                                                                                                 | Ein Haken bei "Ja, bitte informieren Sie mich   |
|    | In unregelmäßigen Abständen versenden wir Informationen per E-Mail um Sie über<br>neue SchoolFox-Funktionen oder interessante News aus der Bildungswelt zu | per E-Mail" ist <u>nicht</u> notwendig!         |
|    | informieren.<br>Übrigens: am Ende jeder E-Mail finden Sie einen Link, um diese wieder abzubestellen.                                                       |                                                 |
|    | Ja, bitte informieren Sie mich per E-Mail                                                                                                    |                                                 |
|    | K. Zurück Registrierung abschließen                                                                                                    |                                                 |
| 9  | x-2/ ×                                                                                                    | Prüfen Sie nun in Ihrem "E-Mail-Account" eine   |
|    |                                                                                                    | Mail von "SchoolFox" und klicken Sie auf den    |
|    | Brüfen Sie Ibre E Meile                                                                                                    | "Bestätigungslink" in der E-Mail.               |
|    | Wir haben eine E-Mail an                                                                                                    |                                                 |
|    | Hier erscheint Ihre E-Mail-Adresse.<br>Bitte öffnen Sie den Link in der E-Mail, um ihr FoxEducation-Konto zu                                               |                                                 |
|    | aktivieren. Danach können Sie sich einloggen.                                                                                                    |                                                 |
|    | Erneut senden                                                                                                    |                                                 |
| 10 |                                                                                                    | Herzlichen Glückwunsch, Sie sind nun            |
|    | Fight from                                                                                                    | registriert!                                    |
|    | Hurral                                                                                                    | Klicken Sie auf "Zu meinem Konto", um           |
|    |                                                                                                    | SchoolFox zu nutzen.                            |
|    | Zu meinem Konto                                                                                                    |                                                 |
| 11 |                                                                                                    | Cie kännen SchoolFey nun nutzen                 |
| 11 |                                                                                                    | Sie konnen Schoolfox hun hulzen.                |
|    |                                                                                                    | Loggen Sie sich einfach mit Ihrer E-Mail-       |
|    | SchoolFox                                                                                                    | Adresse und Ihrem Passwort ein und klicken      |
|    | by FoxEducation                                                                                                    | uann au "Lugin .                                |
|    | E-Mail                                                                                                    | Sollten Sie Probleme beim Einloggen haben,      |
|    | Passwort                                                                                                    | klicken Sie auf "Probleme beim Einloggen?".     |
|    | Login                                                                                                    | Sie konnen sich nun, falls vergessen, ein neues |
|    | Probleme beim Einloggen?                                                                                                    |                                                 |
|    | Sie haben noch kein FoxEducation-Konto?<br>KONTO ERSTELLEN                                                                                                 |                                                 |
| L  |                                                                                                    |                                                 |

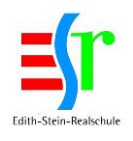

## 3) Registrierung "Eltern mit mehreren Kindern auf der Schule"

| 1 |                                                            |                    | Melden Sie sich hitte mit den                                              |
|---|------------------------------------------------------------|--------------------|----------------------------------------------------------------------------|
| - | $\sim$                                                     |                    | Benutzerdaten die Sie bei der                                              |
|   | 60                                                         |                    | Registrierung Ihres ersten Kindes                                          |
|   |                                                            |                    | verwendet haben, an.                                                       |
|   | SchoolFox<br>by FoxEducation                               |                    |                                                                            |
|   | E-Mail                                                     |                    |                                                                            |
|   | Passwort                                                   |                    |                                                                            |
|   | Login                                                      |                    |                                                                            |
|   | Probleme beim Einloggen?                                   |                    |                                                                            |
|   | Sie haben noch kein FoxEducation-Konto?<br>KONTO ERSTELLEN |                    |                                                                            |
| 2 | Klassenübersicht                                           | _                  | Gehen Sie auf "Code hinzufügen"                                            |
|   | Code hinzufügen                                            | <u>^</u>           | und geben Sie nun den Elterncode<br>für Ihr weiteres Kind an.              |
|   | Edith-Stein-Realschule Wegberg                             | 🕂 Klasse erstellen | Folgen Sie einfach den weiteren                                            |
|   | 1 News                                                     |                    | Anweisungen.                                                               |
|   |                                                            |                    | -                                                                          |
|   |                                                            |                    | Verfahren Sie auch in gleicher                                             |
|   |                                                            |                    | Verfahren Sie auch in gleicher<br>Weise beim dritten und weiteren          |
|   |                                                            |                    | Verfahren Sie auch in gleicher<br>Weise beim dritten und weiteren<br>Kind. |
|   |                                                            |                    | Verfahren Sie auch in gleicher<br>Weise beim dritten und weiteren<br>Kind. |